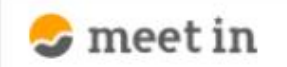

🗅 電子契約設定 🗸 🖆 資料ファイル 📓 履歴 🛛 🖉 🙆 00000 🛛 🗸

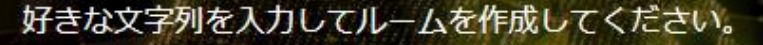

※推奨は「-」「\_」を合わせた半角英数字8文字程度

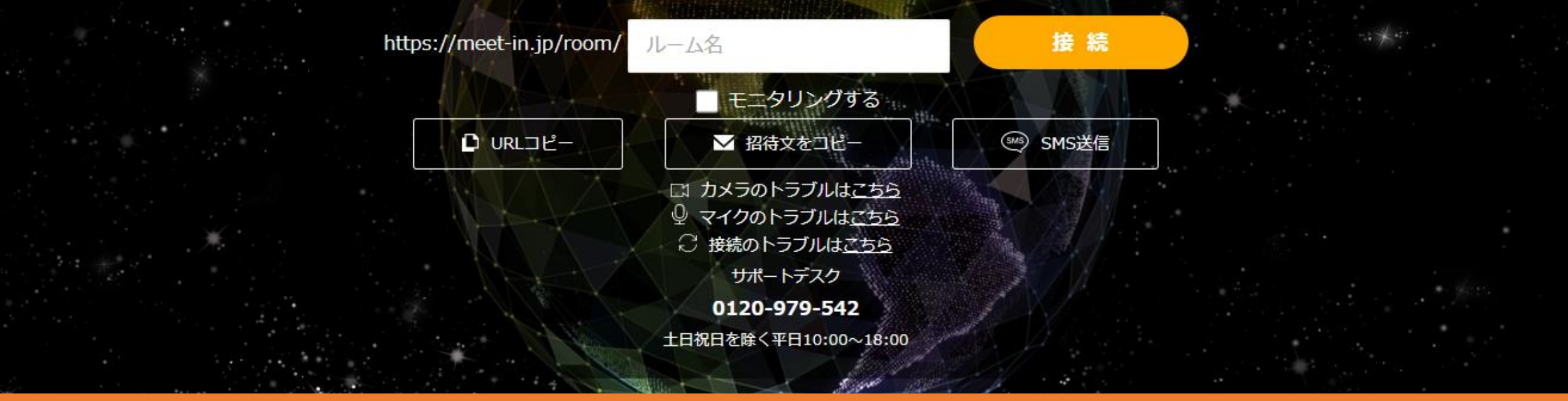

## ~【実践編】 ゲストが電子契約書にサインする~

最終更新日:2022年4月14日

## 【meet-inサポート窓口】電子契約承認依頼のお知らせ

【meet-inサポート窓口】 <keiyaku@meet-in.jp> To:

電子契約承認確認をお願い致します。 下記URLへアクセスし、本メールアドレスを入力して承認画面へ進んでください。

メッセージ

書類を開くには、2要素認証(またはIdP認証)でのログインが必要です。 ※2要素認証が未設定の場合は、設定完了後に書類が表示されます。

またアカウント登録されてない場合は、アカウント登録(無料)および 2要素認証の設定完了後に書類が表示されます。

※下記のURLへ進み、印影を作成、配置して承認してください。

| 承認URL: |                                                                                                    |
|--------|----------------------------------------------------------------------------------------------------|
|        | the second second second second second second second second second second second second second second second se |

①電子契約承認依頼のメールが届きましたら、承認URLをクリックします。

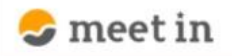

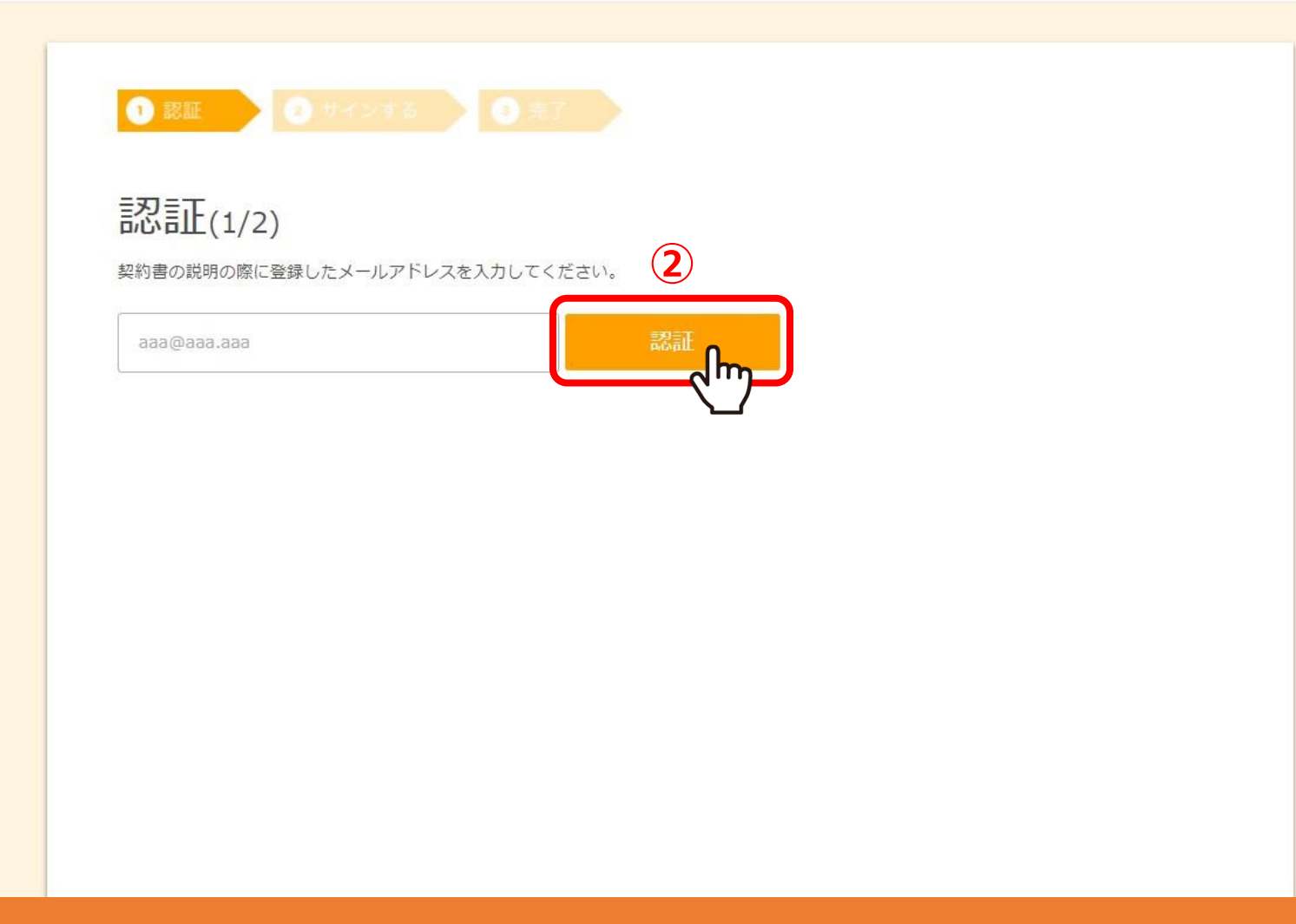

②電子契約承認依頼のメールが届いたメールアドレスを入力し、「認証」をクリックします。

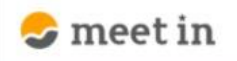

| 1 認証 2 サインする                   |              |  |
|--------------------------------|--------------|--|
| パスワード入力<br>設定したパスワードを入力してください。 |              |  |
| メールアドレス                        |              |  |
| パスワード                          |              |  |
| バスワードを忘れた方はこちら                 | 3<br>決定<br>人 |  |
|                                |              |  |
|                                |              |  |

③以前meet inの電子契約をご利用頂いたことがあるメールアドレスを入力した場合は、 以前設定したパスワードを入力し、「決定」をクリックします。

※始めて利用するメールアドレスの場合は、こちらの画面は表示されません。

| <ol> <li>認証</li> <li>サインする</li> <li>完了</li> </ol>                                                                   |               |
|----------------------------------------------------------------------------------------------------|---------------|
| 認証(2/2)                                                                                                    | 5             |
| お手持ちのスマートフォンで二要素認証に必要なアプリをインストールしてください。<br>・iOS <u>Google Authenticator</u><br>・Android <u>Google Authenticator</u> |               |
| アノリを起動し、以下のQRコートを読み取ってくたさい。<br>二要素認証に必要な認証コード(6桁)が表示されます。<br>※スマートフォンの現在時刻が合っていない場合に正しく認証されませんのでご注意ください。            |               |
|                                                                                                    | 6 QR コードをスキャン |
|                                                                                                    |               |
| 画面に表示された認証コード(6桁)を入力してください。                                                                                         |               |
| 000000 電影計正                                                                                                    |               |

## 当事者型電子契約の場合はゲスト側も二要素認証が必要になります。

④スマートフォンで、二要素認証に必要なアプリをインストールします。
⑤アプリを起動させ、右下の「プラス」マークをタップします。
⑥「QRコードをスキャン」をタップし、⑦QRコードを読み込みます。

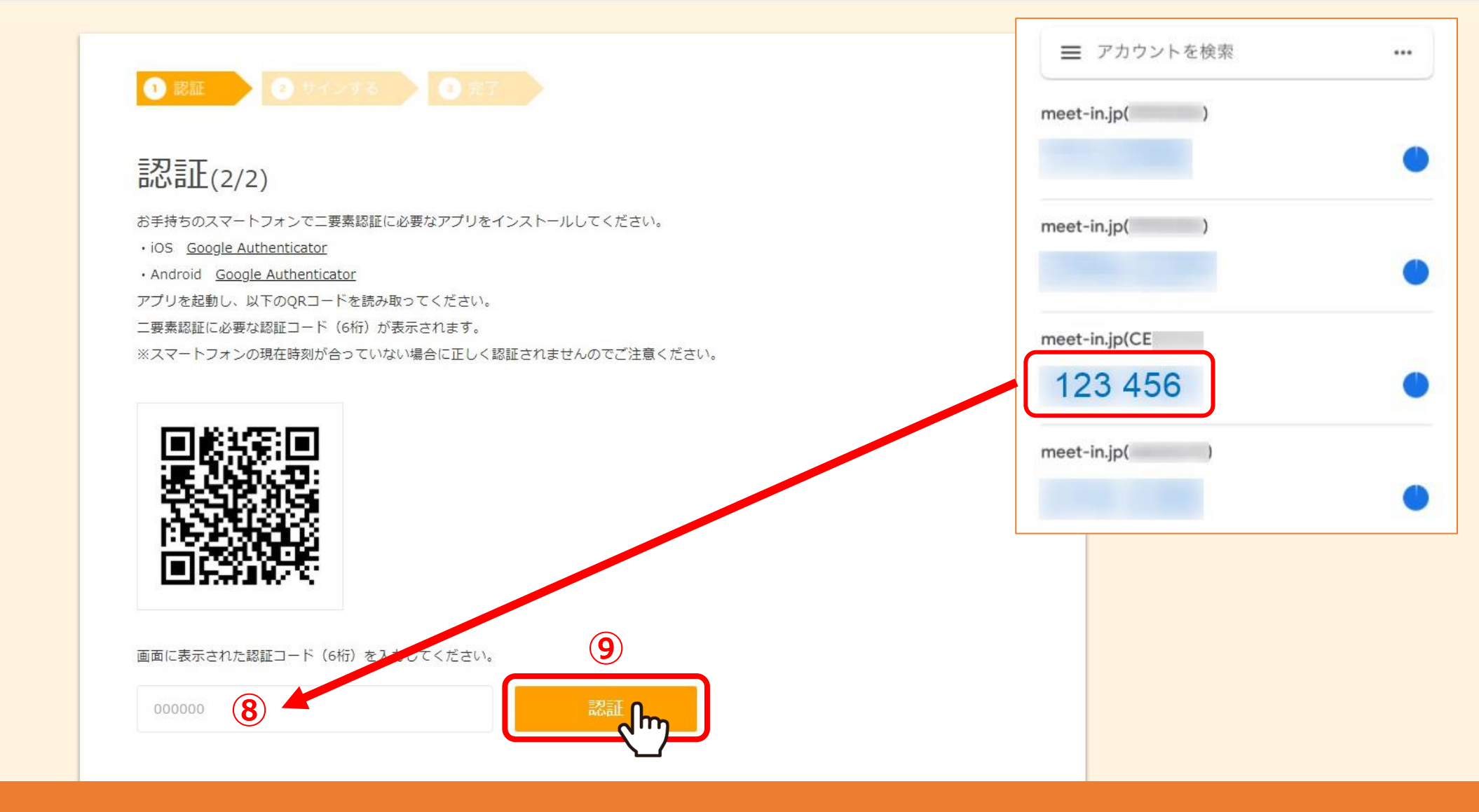

⑧認証コードに数字が表示されますので、コードを入力し、⑨「認証」ボタンをクリックします。

※スマートフォンに表示される数字は30秒毎に変更されますので、30秒以内に入力をお願い致します。

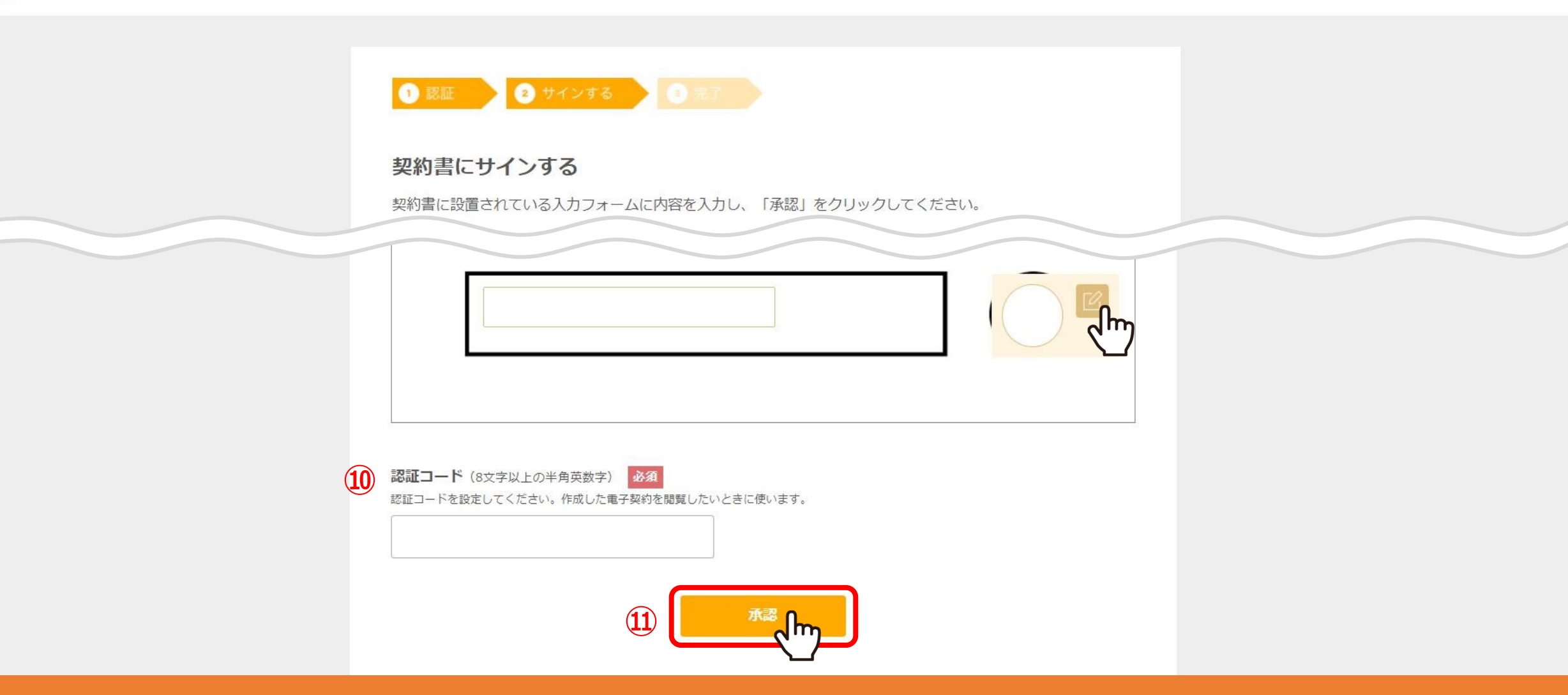

⑩二要素認証では無い場合は、認証コードを入力する項目が表示されますので、
 8文字以上の半角英数字で入力します。
 ⑪ゲスト側の入力フォームに入力・押印を行い、「承認」をクリックします。

※却下する場合は、画面上部の「却下する」をクリックします。

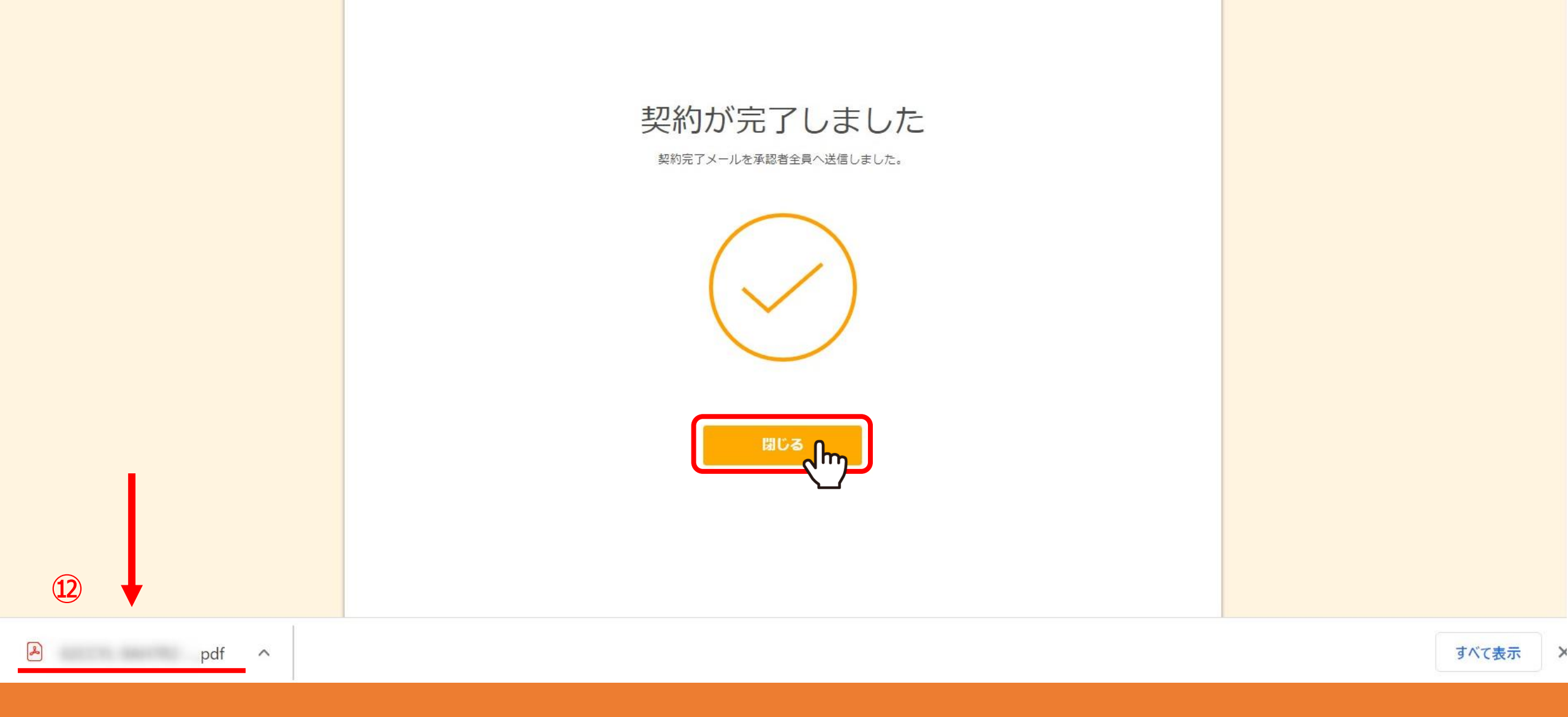

22契約が完了すると、契約書のPDFが自動でダウンロードされます。

「閉じる」をクリックして終了させます。

## 【meet-inサポート窓口】電子契約締結のお知らせ

【meet-inサポート窓口】 <keiyaku@meet-in.jp>

電子契約が締結されましたので、連絡いたします。 下記URLより契約書をご確認いただけます。

(13)

To

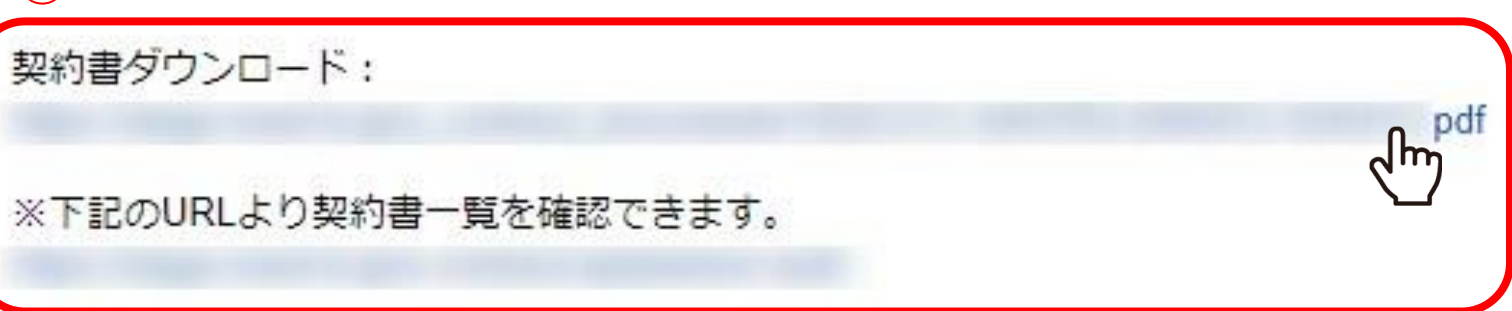

13契約締結後、電子契約締結のお知らせがメールで届きます。

契約書ダウンロードのURLをクリックすると、契約書のPDFをダウンロードすることができます。

今までに承認した契約書は、契約書一覧にアクセスして確認できます。

| 4 | 認証                                            |  |
|---|-----------------------------------------------|--|
|   | 契約書の承認の際に登録したメールアドレスと認証コード(又はパスワード)を入力してください。 |  |
|   | メールアドレス                                       |  |
|   | aaa@aaa.aaa                                   |  |
|   | 認証コード (又はパスワード)                               |  |
|   |                                               |  |
|   |                                               |  |
|   |                                               |  |
|   |                                               |  |
|   |                                               |  |
|   |                                               |  |
|   |                                               |  |
|   |                                               |  |

④電子契約締結のお知らせが届いたメールアドレスと、承認時に設定した認証コードまたはパスワードを入力し、 「認証」をクリックすると、契約書一覧が表示されます。